CARGA DE DOCUMENTACIÓN (solicitud matrícula provisoria, definitiva o renovación)

### <u>Instructivo</u>

- 1) ACCESO USUARIO (solicitante)
- a) el USUARIO interesado en solicitar matrícula o renovar deberá ingresar a

<u>"Carga de documentación" (gestión por parte del solicitante)</u>

b) Seleccionar "trámite" y consignar DNI+

|                                |  | Ministerio de<br>Salud y Deportes<br>subsecretaria de gestion y<br>administracion |  |  |  |  |
|--------------------------------|--|-----------------------------------------------------------------------------------|--|--|--|--|
| Gestión de Matrículas          |  |                                                                                   |  |  |  |  |
| Tipo Tramite                   |  |                                                                                   |  |  |  |  |
| PROVISORIA ODEENIITIMA         |  |                                                                                   |  |  |  |  |
| ORENOVACIÓN                    |  |                                                                                   |  |  |  |  |
| Número de Documento            |  |                                                                                   |  |  |  |  |
| Ingrese su número de documento |  |                                                                                   |  |  |  |  |
|                                |  | Validar Documento                                                                 |  |  |  |  |
|                                |  |                                                                                   |  |  |  |  |

c) El sistema validará DNI y entregará datos personales registrados.

|                     | Ministerio de<br>Salud y Deportes<br>Subsccetaria de gestion Y<br>ADMINISTRACION |  |  |  |
|---------------------|----------------------------------------------------------------------------------|--|--|--|
|                     | Gestión de Matrículas                                                            |  |  |  |
| Número de Documento |                                                                                  |  |  |  |
| 22391524            |                                                                                  |  |  |  |
|                     | Validar Documento                                                                |  |  |  |
| Profesional:        | JOHR ROBERTO, MARIO                                                              |  |  |  |
| Fecha Nacimiento:   | 09-09-1971                                                                       |  |  |  |
|                     |                                                                                  |  |  |  |
|                     |                                                                                  |  |  |  |

d) Consignar dirección activa de correo electrónico del usuario y reingresar la misma. Al presionar *"Enviar Correo"*, el sistema enviará al correo declarado un mensaje desde el remitente matriculaciones-salud@mendoza.gov.ar con enlace de validación.

Recuerde revisar la carpeta "spam" o "correo no deseado". Si no recibe el correo en los próximos minutos intente nuevamente mas tarde.

| úmero de Documento                                                                                                    |                      |  |
|----------------------------------------------------------------------------------------------------|----------------------|--|
| 22391524                                                                                                    |                      |  |
|                                                                                                    | Validar Documento    |  |
| Profesional:                                                                                                    | KOFRE ROBERTO, MARIO |  |
|                                                                                                    |                      |  |
| Fecha Nacimiento:                                                                                                    | 09-09-1971           |  |
| Fecha Nacimiento:                                                                                                    | 09-09-1971           |  |
| Fecha Nacimiento:                                                                                                    | 09-09-1921           |  |
| Fecha Nacimiento:<br>Dirección de correo electróni<br>@mendoza.gov.ar                                                               | 09-09-1971           |  |
| Fecha Nacimiento:<br>Dirección de correo electróni<br>@mendoza.gov.ar<br>implo "juanpenz@gmal.com"                                  | 09-09-1971           |  |
| Fecha Nacimiento:<br>Dirección de correo electróni<br>@mendoza.gov.ar<br>mplo";uanpen:t@gmat.com*<br>Reingresa el correo electrónni | 09-09-1921           |  |

Departamento de Matriculaciones y Certificación de Firmas 9 de Julio 1257 Piso 1° - Mendoza - Mendoza www.salud.mendoza.gov.ar / matriculaciones-salud@mendoza.gov.ar

MINISTERIO DE SALUD Y DEPORTES

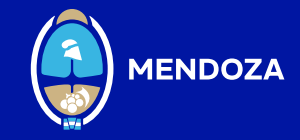

# 2) INGRESO AL SISTEMA DE MATRICULACIONES

#### Instructivo

# **ACCESO USUARIO** (solicitante)

Al correo electrónico declarado llegará el link Carga de documentación

| MENDOZA                                                                                          | Ministerio de<br>Salud y Deportes<br>SUBSECRETARIA DE GESTION Y<br>ADMINISTRACION |            |           |            |
|--------------------------------------------------------------------------------------------------|-----------------------------------------------------------------------------------|------------|-----------|------------|
| Gestion de Documentación de 🛹<br>Listado de Docu                                                 | mentación - Estado Final : PENDIENTE                                              | mite: PRO\ | /ISORIA   |            |
| Tipo                                                                                             |                                                                                   | Estado     | F. Subido | Imagén     |
| DOCUMENTO DE IDENTIDAD - (foto de frente y dorso)                                                |                                                                                   | INICIAL    |           | Ver Cangar |
| CERTIFICADO DE ANTECEDENTES PENALES                                                              |                                                                                   | INICIAL    |           | Ver Cargar |
| TITULO O CERTIFICADO DE EGRESO - (en formato pdf)                                                |                                                                                   | INCIAL     |           | Ver Cargar |
| APTO PSICOFISICO - (solo para los que se matriculan por primera vez)                             |                                                                                   | INCIAL     |           | Ver Cargar |
| CARGAR FOTO FIRMA OLOGRAFA (firma puño y letra) Y SELLO DE USO HABITUAL - (solo para renovación) |                                                                                   | INKIAL     |           | Ver Cargar |
| COMPROBANTE ESPECIALIDAD - (solo para renovación)                                                |                                                                                   | INICIAL    |           | Ver Cargar |
| DDUI (Bajac Formulario DDUI desde acuit                                                          |                                                                                   | INICIAL    |           | Ver Cargar |
|                                                                                                  |                                                                                   |            |           |            |

a) Detalle de lo solicitado (según requisitoria informada en <u>"Registro y Matrícula"</u> o <u>"Renovación"</u>)

Para todas las solicitudes (Renovación, matrícula provisoria o definitiva):

- DNI: Adjuntar imagen anverso y reverso (en un único archivo formto JPG, PNG o PDF.
- Antecedentes penales: Certificado emitido por el Registro Nacional de Reincidencia tramitar en https://www.dnrec.jus.gov.ar/.
- Firma ológrafa (puño y letra) y aclaración (para el caso de primer matrícula) y/o sello profesional de uso frecuente (si posee, para el caso de renovación de matrícula)
- DDJJ· (disponible para descargar).

Para MATRÍCULA PROVISORIA o DEFINITIVA deberá adjuntar además de lo indicado en puntos I :

- Título o Certificado de Egreso según detalle informado en <u>"Registro y Matrícula".</u>
- Apto Psico-físico según detalle informado en <u>"Registro y Matrícula".</u>

Para **RENOVACIÓN** deberá adjuntar además de lo indicado en puntos I, II y III:

- Certificado de ESPECIALIDAD (si pósee)
- b) El sistema ofrece las acciones de "Cargar" la documentación y luego "Ver" para corroborar si a carga fue correcta.

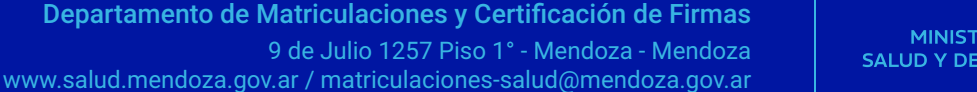

**MINISTERIO DE** SALUD Y DEPORTES

Imagén

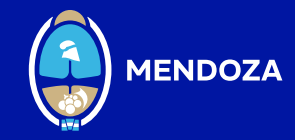

### 3) FINALIZACIÓN DEL TRÁMITE

Una vez finalizada la carga de la documentación para el trámite deseado, personal del Ministerio evaluará la solicitud disponiendo de dos opciones:

- Trámite "Observado" cuando por diversos motivos se evalúa que no cumple con las formalidades exigidas, esta situación será informada al correo del solicitante donde recibirá instrucciones para subsanar/corregir/solucionar el inconveniente.
- Trámite "Aprobado" cuando la documentación cumple con las formalidades exigidas, recibirá en su casilla de correo instrucciones de los pasos a seguir.

En cualquiera de las opciones podrá monitorear o hacer el seguimiento del estado de avance ingresando en la plataforma de carga con su USUARIO y CLAVE

Toda información será enviada al correo declarado por el solicitante desde el remitente matriculaciones-salud@mendoza.gov.ar

Departamento de Matriculaciones y Certificación de Firmas 9 de Julio 1257 Piso 1° - Mendoza - Mendoza www.salud.mendoza.gov.ar / matriculaciones-salud@mendoza.gov.ar

MINISTERIO DE SALUD Y DEPORTES

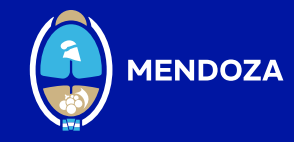